# 分析代码安装指南

最新修订日期: 2008年10月29日

http://www.wangfenxi.com 本手册仅供wangfenxi.com的会员参考使用, 没有wangfenxi™的同意,任何单位和个人不得擅自复制或转载本手册。

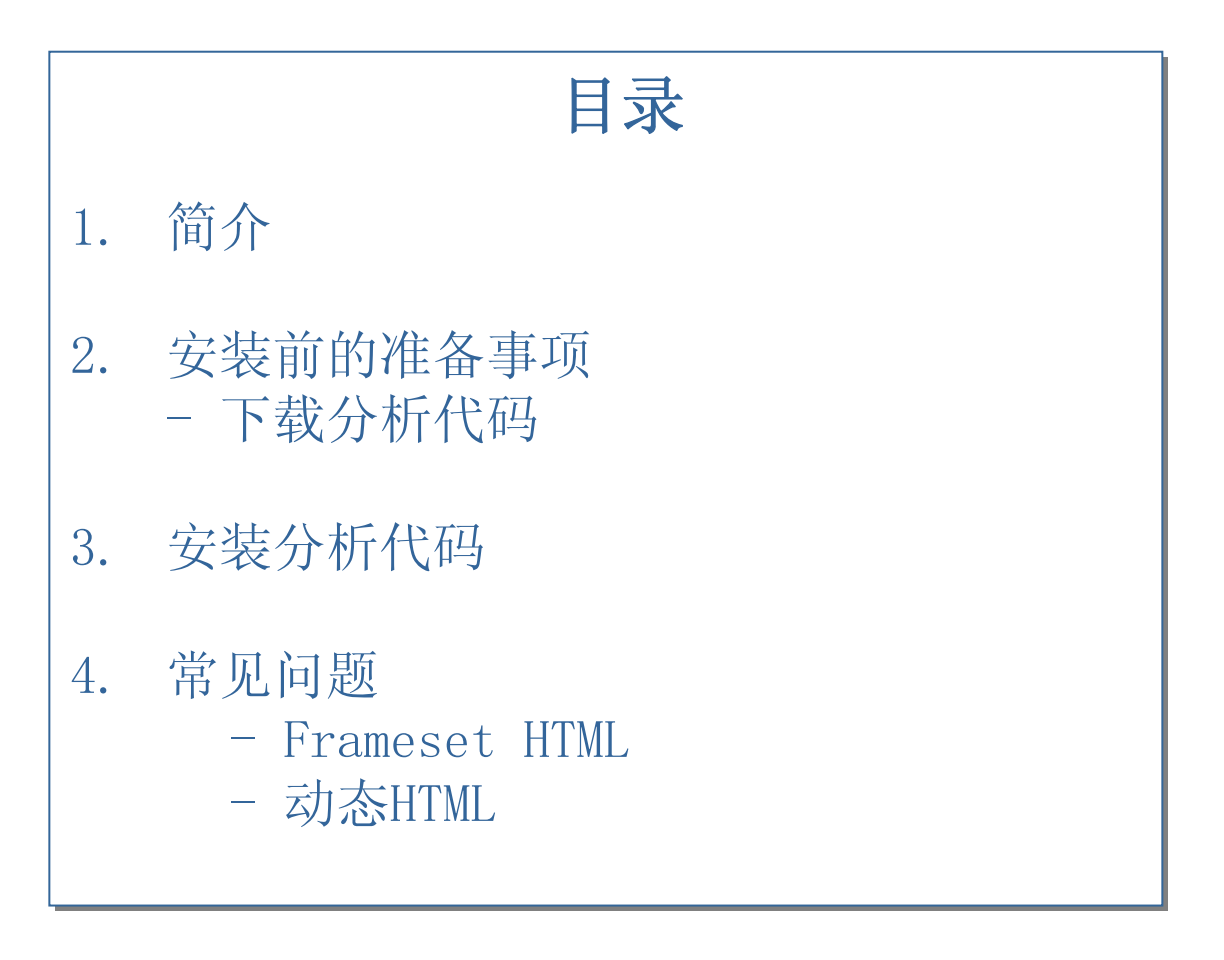

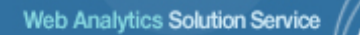

# 1. 分析代码安装简介

### 1. 代码安装简介

安装了网分析的分析代码后,我们就能为您进行统计服务了。 我们的统计报表主要适用于以下对象:

- 网站编程人员或网页设计师;
- 希望用简便快速的方法获得流量分析服务之人士;
- 经常需要修改网站内容,同时又希望无论有任何网站改动,均能获得流量统计服务之人士。

#### 2. 分析代码安装顺序

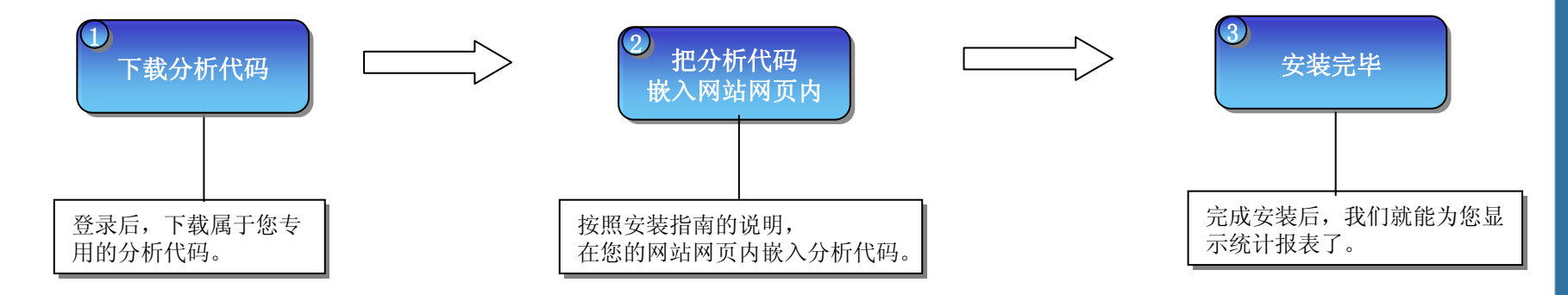

### \*) 特别声明 网分析提供的分析代码嵌入您网站的网页后,绝对不会对您的网站链接速度产生任何影响。

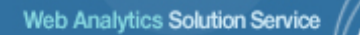

# 2. 分析代码安装前的准备

### • 2-1 安装前的准备事项:哪里可以下载我的分析代码?

您可以通过登录我们的wangfenxi网站来下载或复制专属于您的分析代码。

请您登录到wangfenxi网站 → 进入统计页面左下方"我的服务 》 获取统计代码" → 点击"下载"或点击鼠标右键直接复制

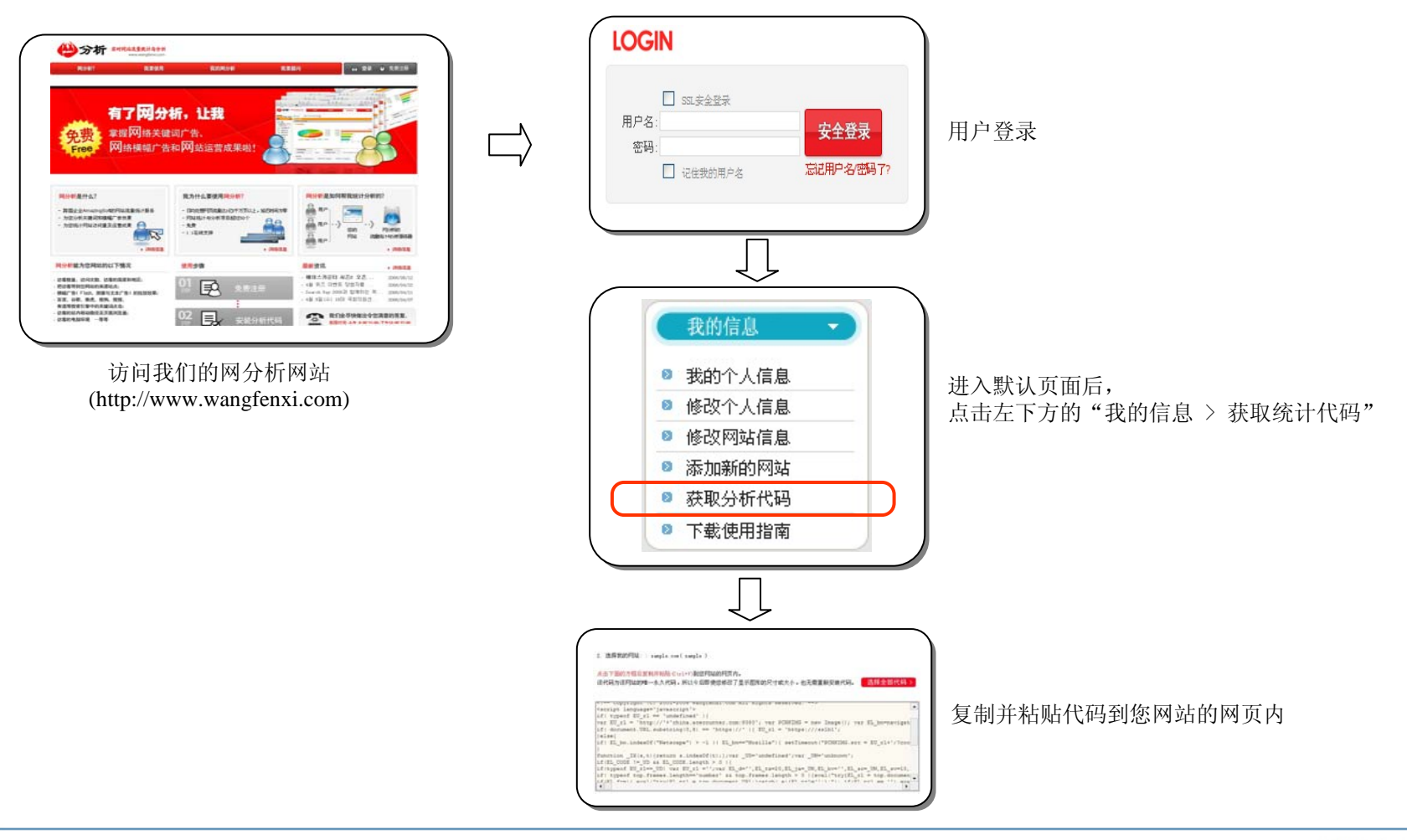

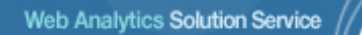

# 3. 安装分析代码

\*) 网分析提供的分析代码被嵌入后的网页

### •3-1 分析代码安装说明

在复制分析代码后,把它粘贴到您需要统计的网页内。

备注)网分析提供的分析代码可以嵌入到任何您想统计的网页内。 只要把代码嵌入到HTML文件的 <BODY>和</BODY>之间即可。 如下例示网分析的分析代码嵌入前和嵌入后的比较图。

#### \*) 网分析提供的分析代码被嵌入前的网页

#### <HTML> <HTML> <HEAD></HEAD> <HEAD></HEAD> <BODY> <BODY> ••• 复制粘贴代码到这里 BODYsdagwdwdaw Dwadwdawd ••• Dwadwdaw (分析代码) Dwdwda ... D2e1241 嵌入代码后 Dawdawda ... 2e2e1 ••• </BODY> </BODY> </HTML> </HTML>

### → 下一页向您详细介绍分析代码的安装过程

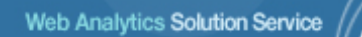

# 4. 常见问题

## 分析代码安装指南

#### Web Analytics Solution Service

#### •5-1 Frameset HTML

1. 若您仅想统计您网站的首页,请在<FRAMESET>标签上方粘贴分析代码。

2. 访问域名与FRAMESET标签的域名不同时,请在**〈FRAMESET〉标签上方**粘贴分析代码。

#### \*) 网分析提供的分析代码嵌入前的网页

#### \*) 网分析提供的分析代码嵌入后的网页

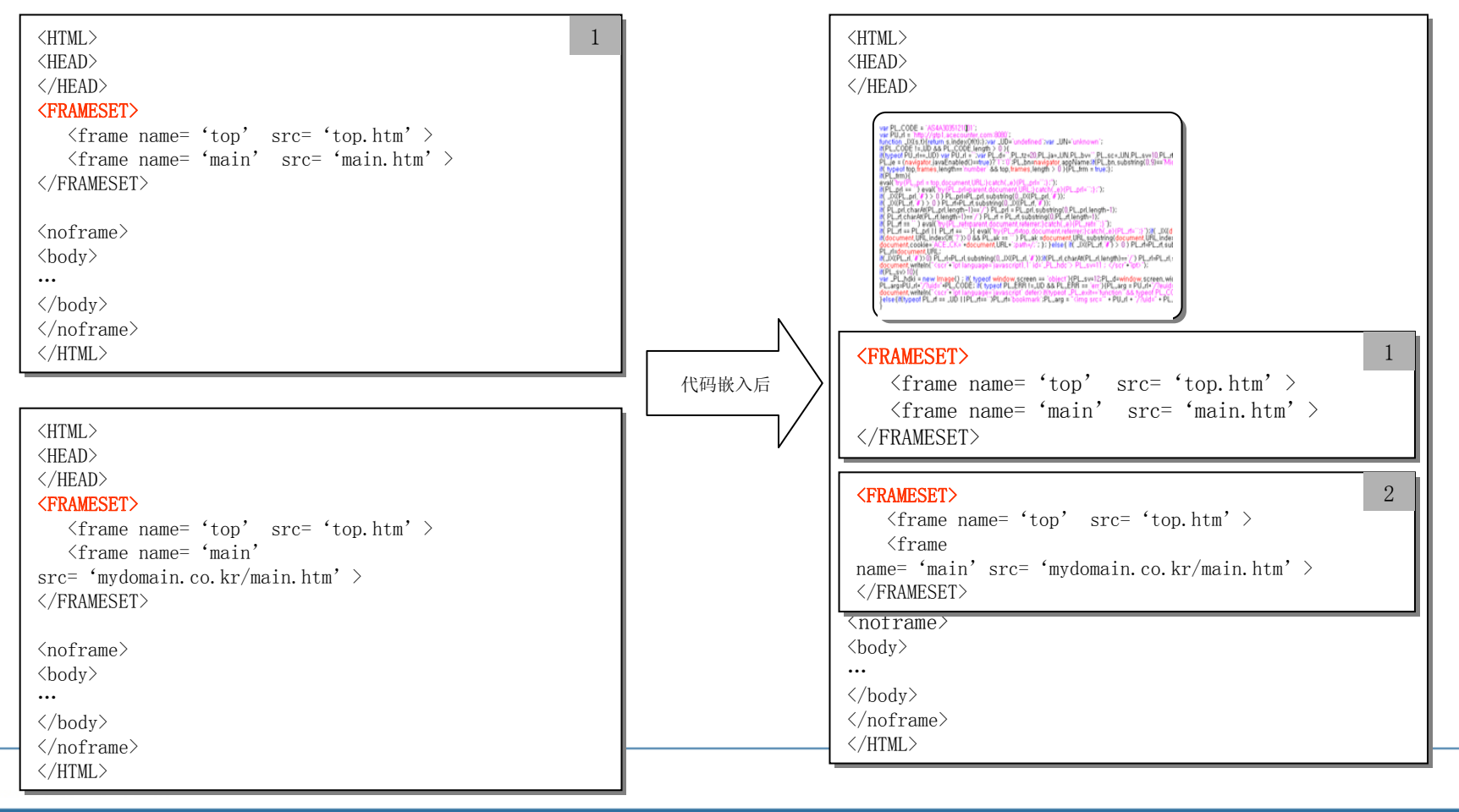

#### •5-2 动态HTML

: ASP, PHP, JSP等动态编程网页文件中,一般都含有共同的包含文件(Include File)。如果是这样的话,请您把<mark>分析代码嵌入该共同包含文</mark>件中。

例) 一般地, 共同的包含文件名如下显示: copyright.inc , bottom.php , include.asp , footer.jsp 等等

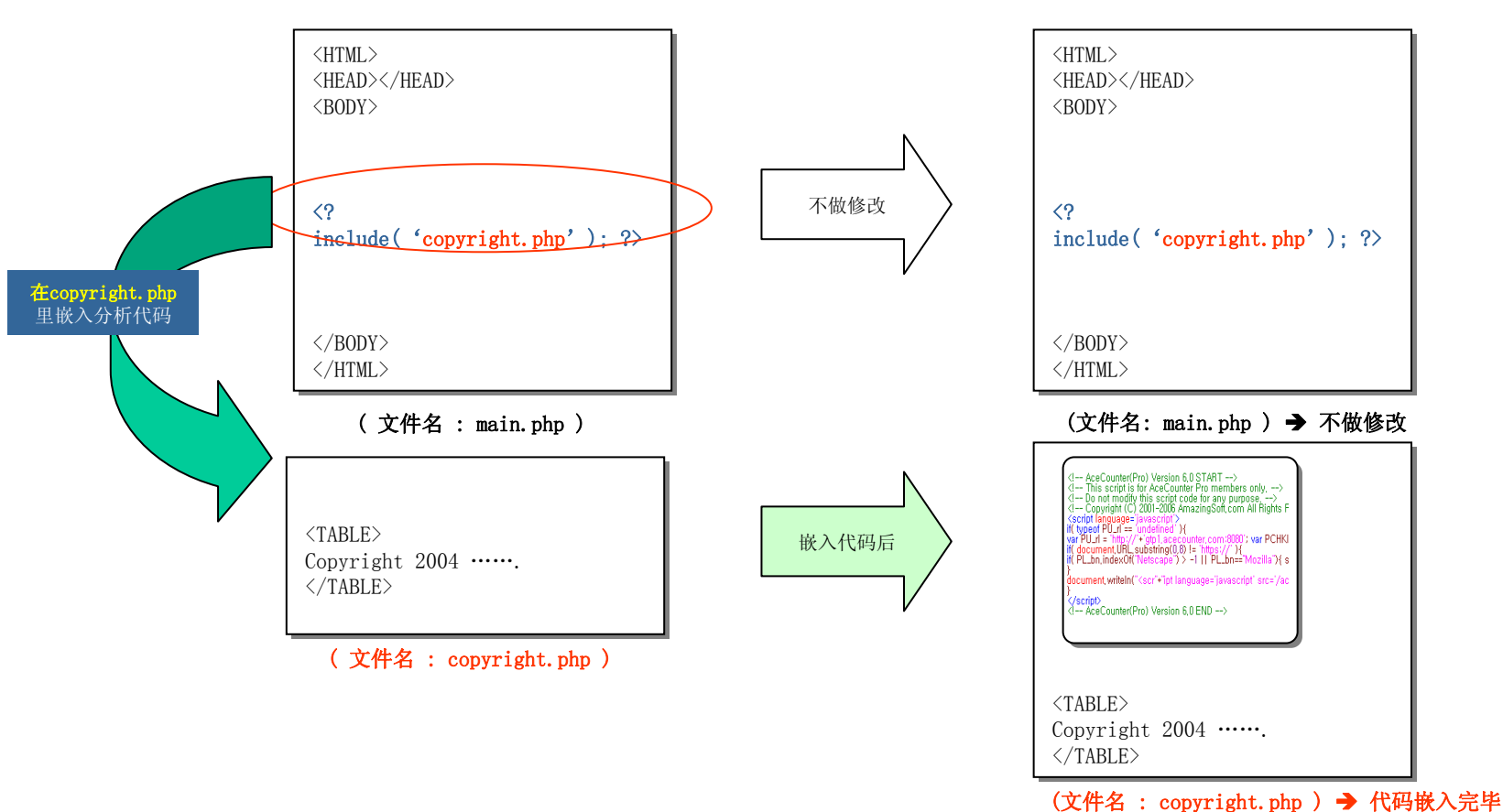

#### \*) 网分析提供的分析代码嵌入前的网页

#### \*) 网分析提供的分析代码嵌入后的网页

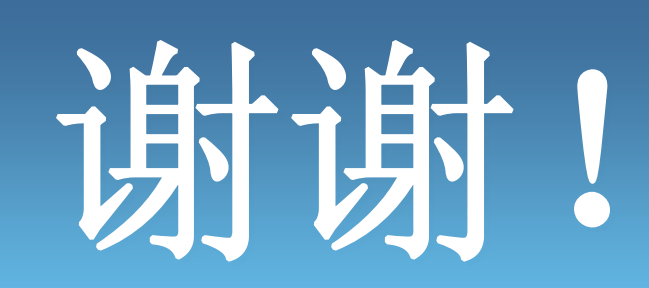

如有任何问题,请随时向我们询问: <u>support@wangfenxi.com</u>